## ライブ配信機能

GoofeePlus の画面上に重ねて(オーバーレイ)ライブ配信表示をすることで、一画面で同時にライブ配信もご利用いただけるようになりました。

| tive Streaming Test 20200310-01 (<br>tive Streaming Test 20200310-01 (<br>tive Streaming Test 20200-01 (<br>tive Streaming Test 20200-01 (<br>tive Streaming Test 20200-01 (<br>tive Streaming Test 20200-01 (<br>tive Streaming Test 20200-01 (<br>tive Streaming Test 20200-01 (<br>tive Streaming Test 20200-01 (<br>tive Streaming Test 20200-01 (<br>tive | NO. #                           | Current Bidded Price<br>K<br>JP¥<br>Approx<br>Select Currency<br>USD<br>Next<br>Bid |
|----------------------------------------------------------------------------------------------------|---------------------------------|-------------------------------------------------------------------------------------|
| Auto Scroll<br>✓ Auto Scroll<br>LotNo:1<br>MSR-5YE<br>LotNo:2<br>PDS90S<br>LotNo:3<br>DCA-13ESY<br>LotNo:4                                                                                                    | Spec/Remark Detail III<br>Yr Hr | Price JP¥<br>JP¥<br>Live! / 生中継!<br>(Open draggable window)<br>(マウスで動かせます)          |

○Live/生中継アイコンをクリックすると、ライブ配信ウィンドウが表示されます。
○ライブ配信ウィンドウはマウスで移動が可能です。任意の場所に移動してください。
○拡大してライブ配信を見たい場合には、大きなウィンドウで開くこともできます。
(別ウィンドウで開きます)

## ライブ配信サンプルの視聴確認をしてください。

GoofeePlus ログインページ上に、視聴サンプルが2つ表示されます。 どちらかの形式で再生ができることを確認してください。

○左右どちらも動画も再生できる。:そのままログインしてください。

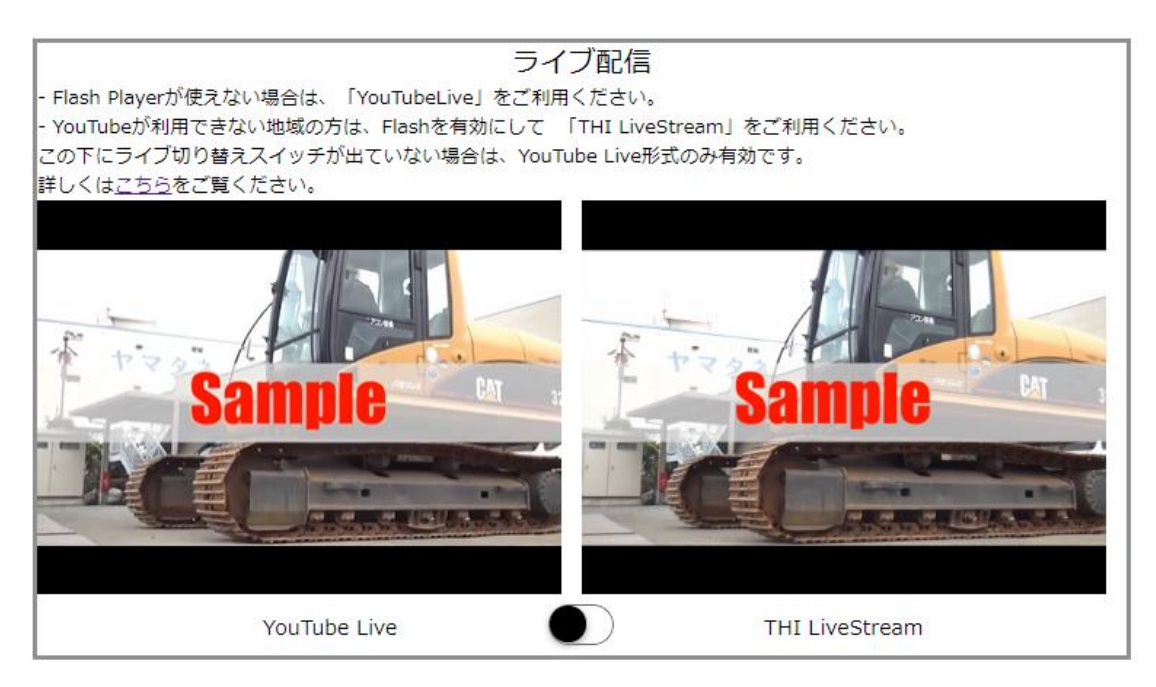

○左だけが再生できている:そのままログインしてください。

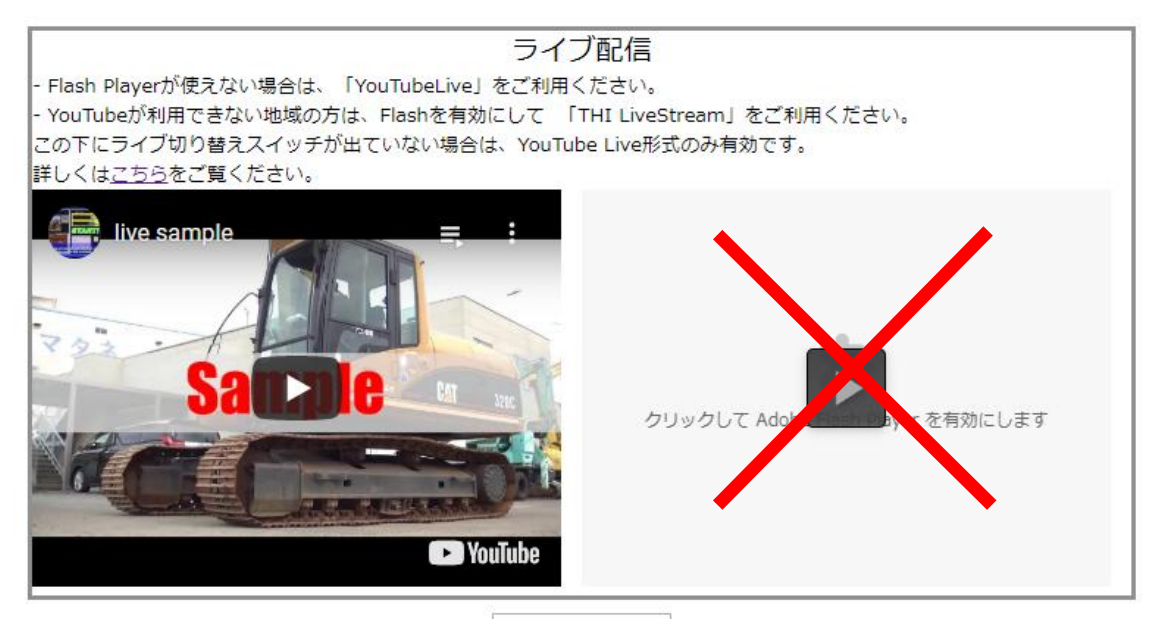

○右だけが再生できている:動画の下に出ているスイッチを右に切り替えてからログイン してください。

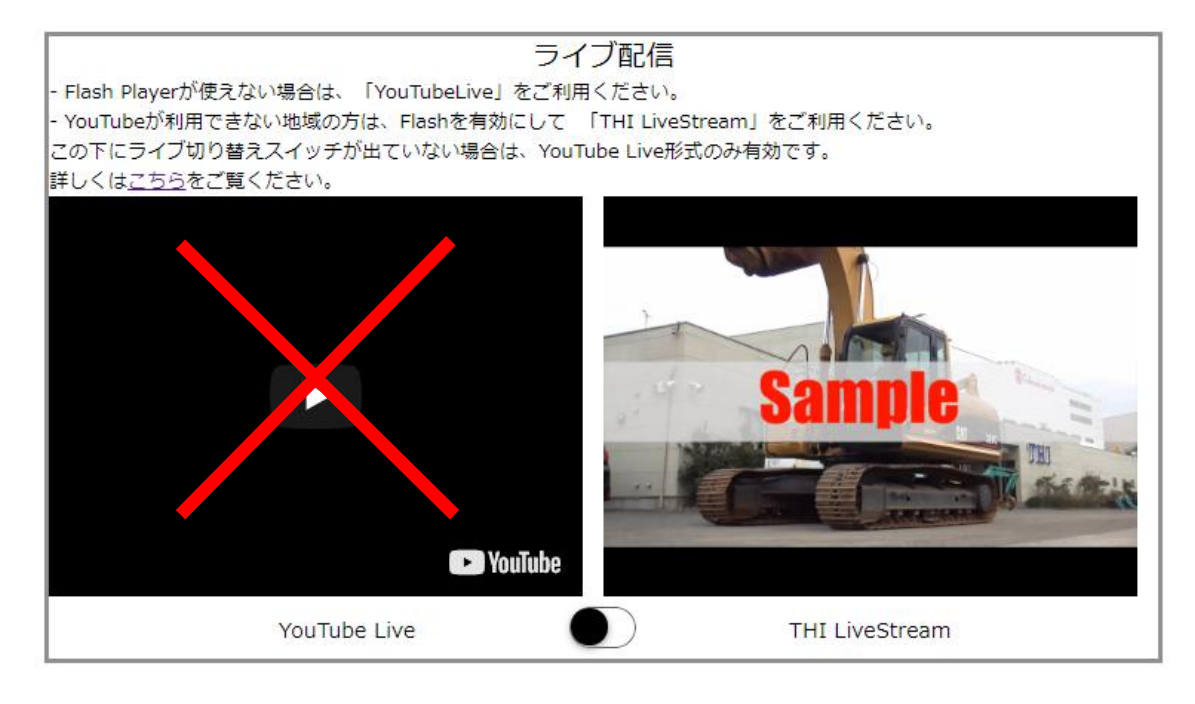

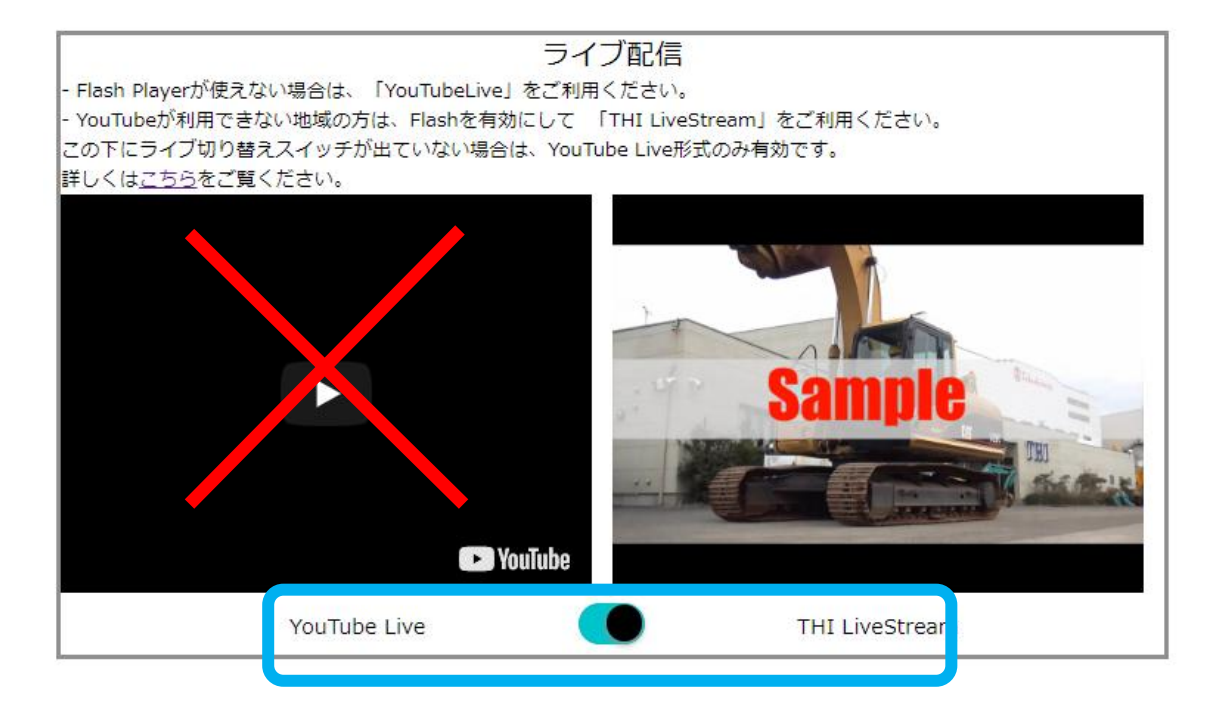

○左右どちらも再生できない場合:Flash を有効にします。

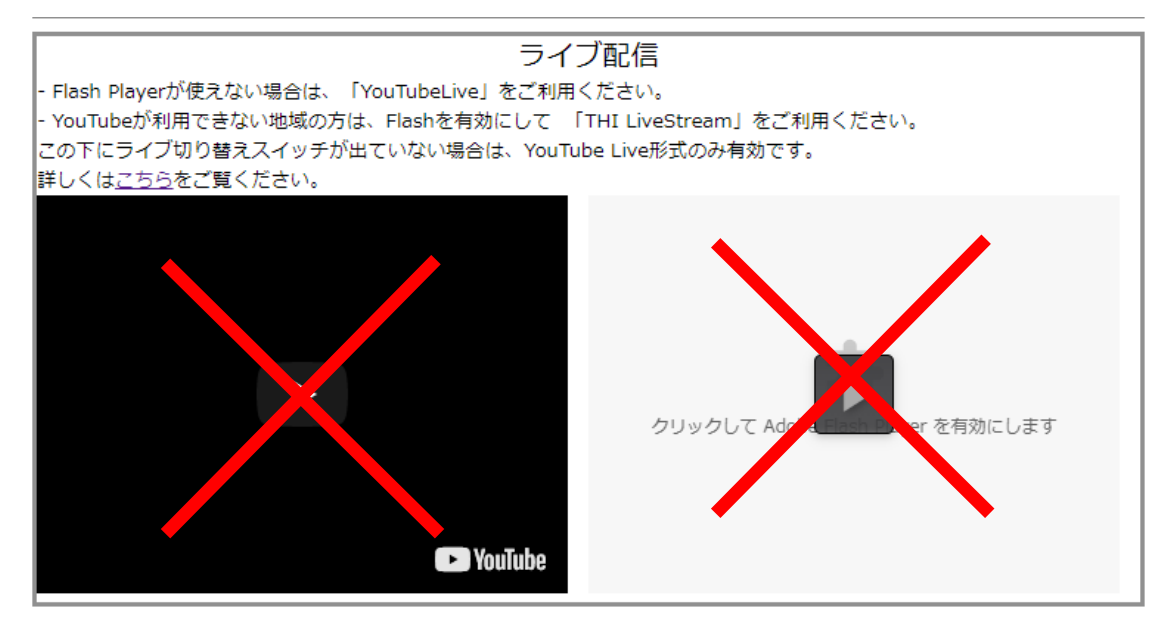

お使いの PC、ブラウザなどにより手順が異なります。一例として Google Chrome の手順 を上げます。

1. 右側のサンプル動画表示エリアをクリックします。

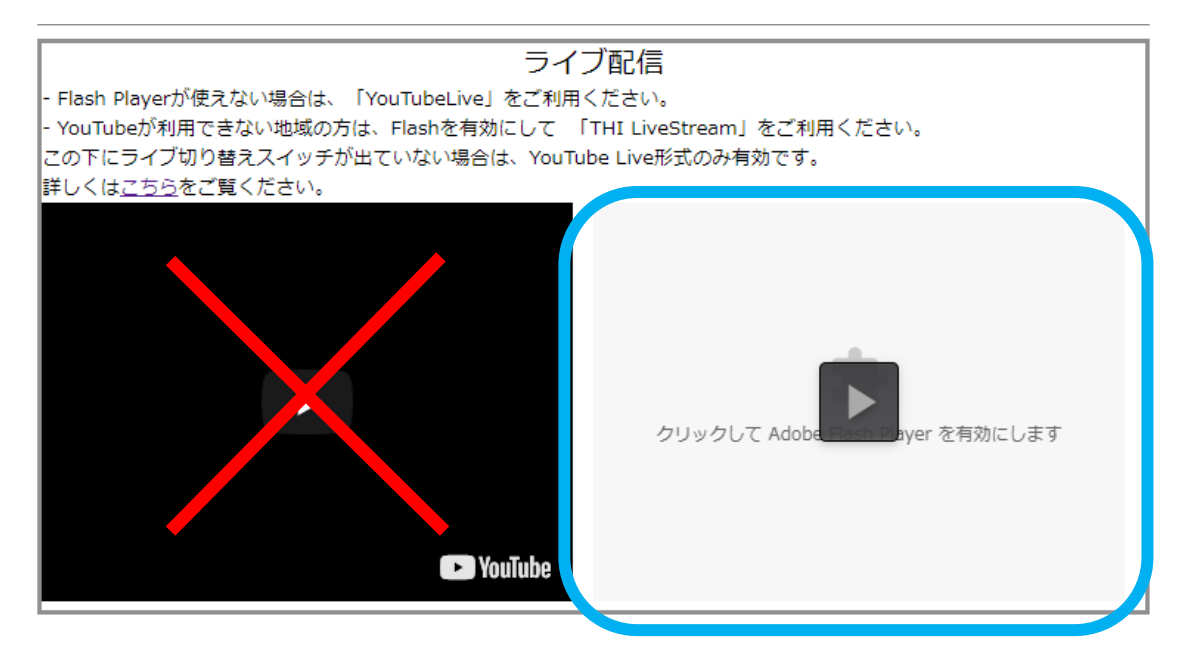

2. アドレスバー上に、「Flash を実行」許可を確認するメッセージが表示されるので「許可」を選択します。

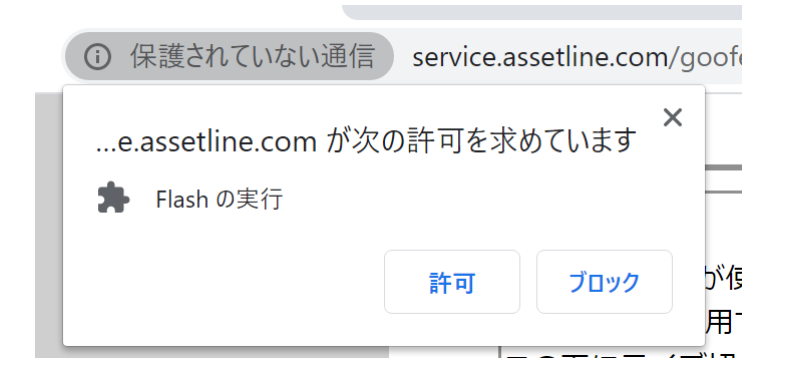

3. 一度ページが再読み込みされます。再読み込み後、右側のサンプル動画表示エリアの 動画が表示できることを確認してください。

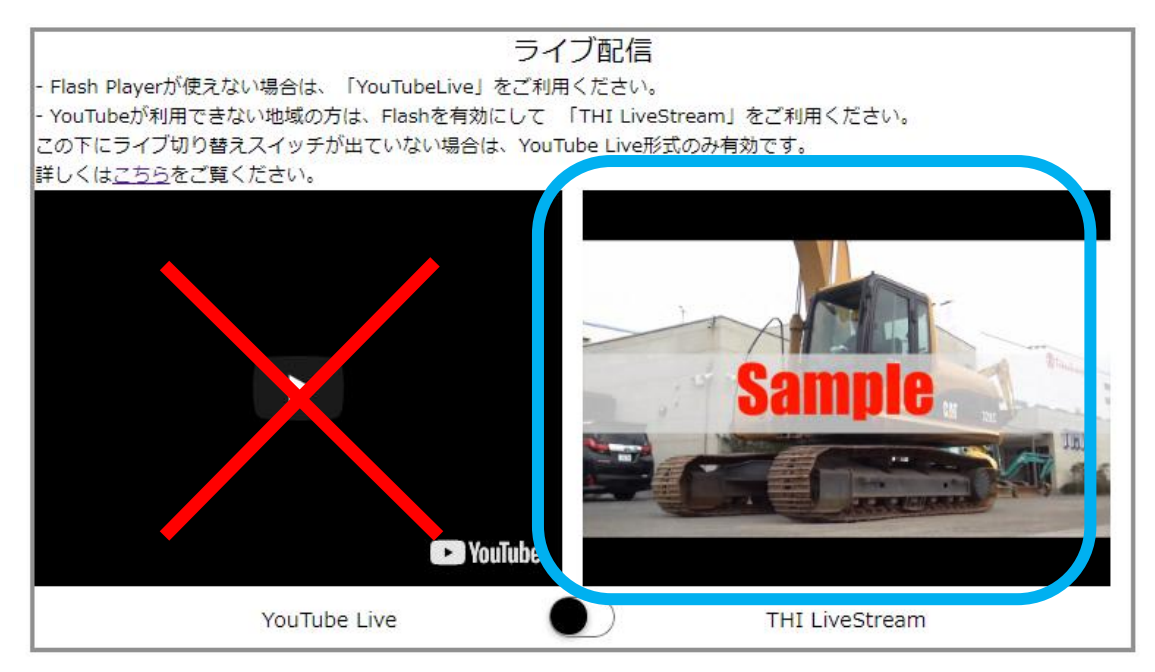

4. 動画の下に出ているスイッチを右に切り替えてからログインしてください。

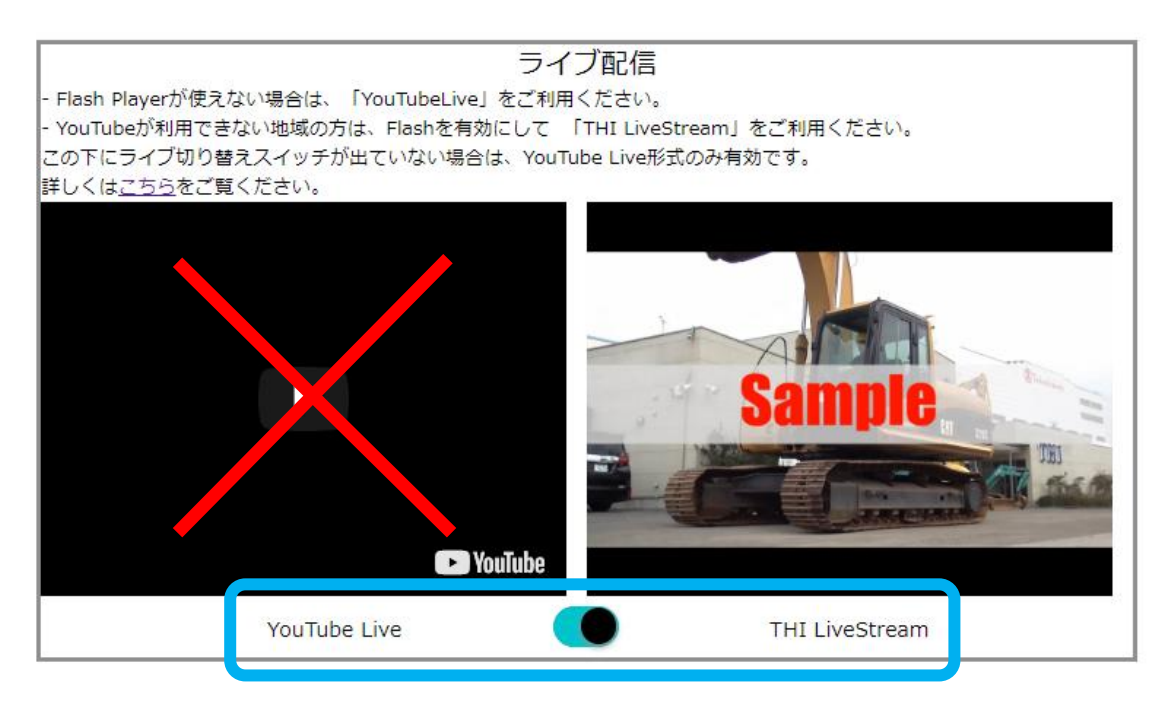

## 注意事項

○動画配信には遅延が発生しております。

○本機能は PC 環境、設定、インターネット回線状況、ライブ配信サービス提供事業者の環 境などにより提供できない可能性があります。